#### **DONOR ENGAGEMENT**

# Managing and Refunding Contributions

同门

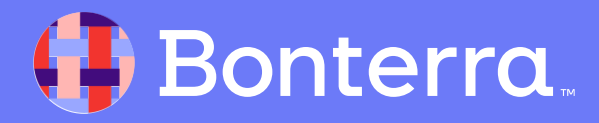

## Meet your Trainer...

Ryan Sauve

**Training Specialist** 

Donor Engagement

EveryAction

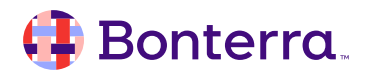

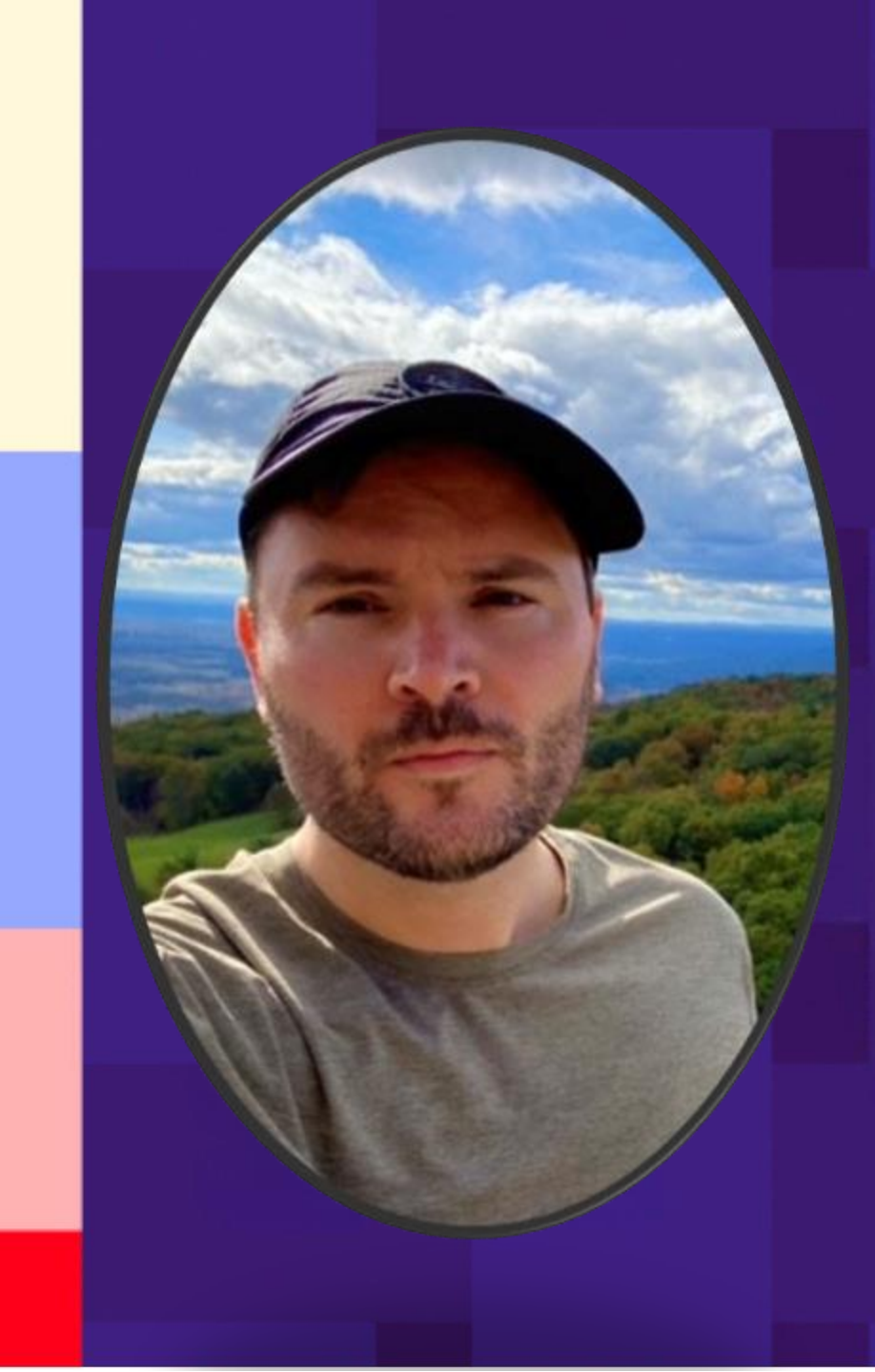

# Agenda

- 1. Changing the status of made contributions
- 2. Processing contributions on mobile devices
- 3. Creating and using Self-Service Pages
- 4. Q&A

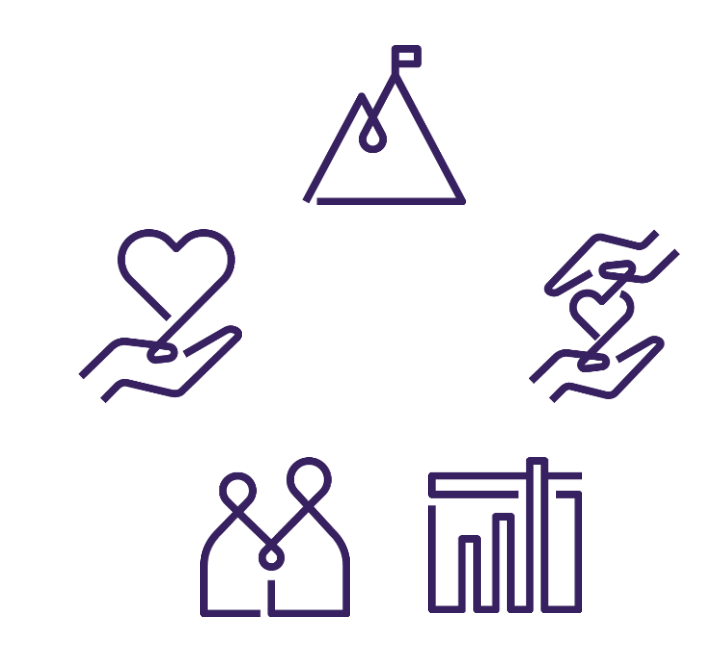

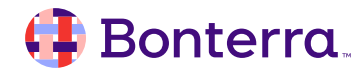

# **Refunding Contributions**

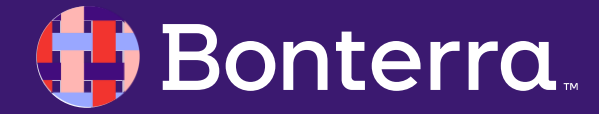

# **Refunding Contributions**

Before you begin:

There may be times when you need to change contributions already entered in your system, such as:

- when a contribution was entered by mistake,
- when you need to issue a full or partial refund to a donor,
- or when you need to add additional tracking or reconciliation information to the contribution.

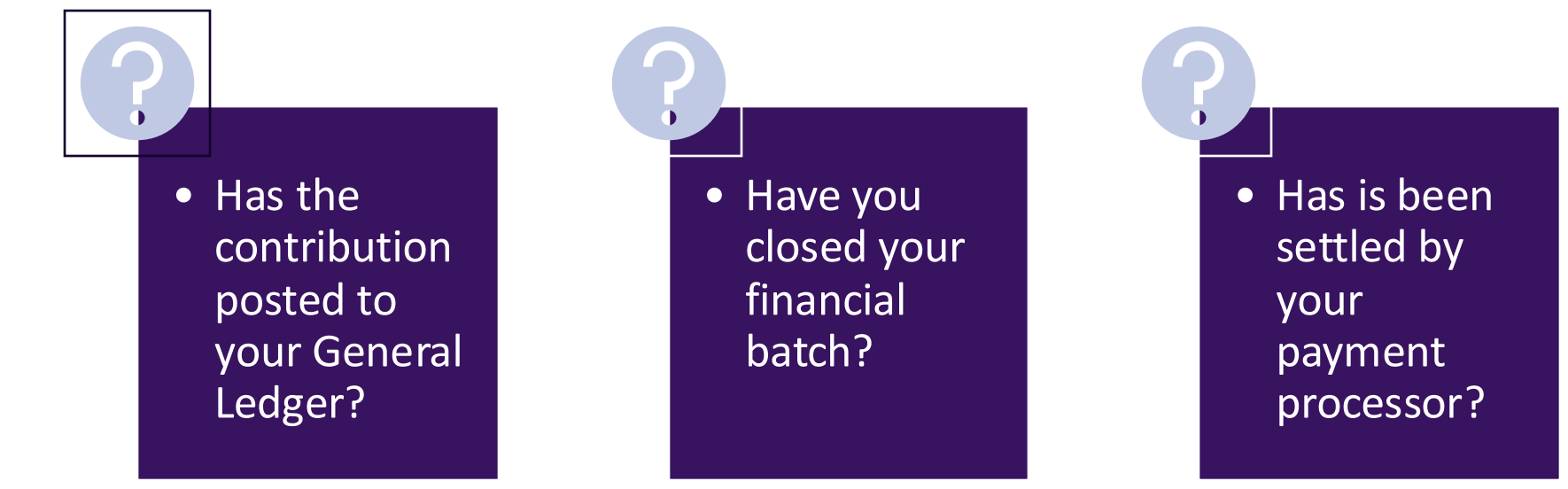

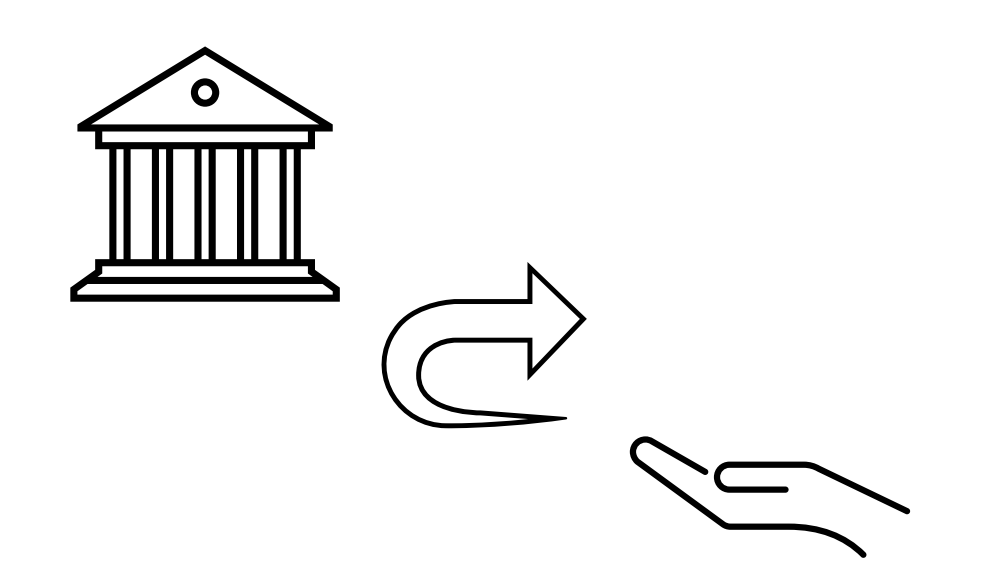

## Changing or Deleting Contributions

You can edit an individual contribution amount or delete the entry from the contribution details page as long as your contribution has not yet been settled, been linked to a membership, assigned a Date Posted, or included in a Closed financial batch.

#### Steps:

- Open the contribution details page from the Contribution Report or from the Contributions section of the contact record.
- 2. Edit the amount and save the changes or delete the entry if you wish to delete the entire transaction.

| Edit \$50.00 Contribution | #1081561             |            |                    | Clone View Audit Trail |
|---------------------------|----------------------|------------|--------------------|------------------------|
|                           |                      |            |                    |                        |
| Contributor               | Leslie Lime          |            |                    |                        |
| Contribution ID           | 1081561              |            |                    |                        |
| Designation*              | McIntosh Action (o4) |            |                    |                        |
| Date Received*            | 4/19/22              |            |                    |                        |
| Amount*                   | \$50.00              | Adjust     |                    |                        |
| Source Code               | DG2022 X             | -          | ~                  |                        |
| General Ledger Fund       | 2-509872             | х -        |                    |                        |
| Cost Center               | Action Fund Q2       | <b>x</b> - |                    |                        |
| Extended Source Code @    |                      |            | ~                  |                        |
|                           |                      | Delete     | Cancel Save & Upda | te Default Values      |

#### 🜗 Bonterra

# Adjusting Contributions

Once your contribution has been marked as Posted to the General Ledger or is part of a closed financial batch, certain fields will no longer be editable. You can, however, make some changes to a contribution by selecting Adjust next to the amount or by selecting Data Adjustment in the Accounting Information section.

**Financial Batch Manager** lets you track contributions as group and is usually used to match your accounting records.

When you **select Adjust** you can **change the amount** and **set the Adjustment Type**.

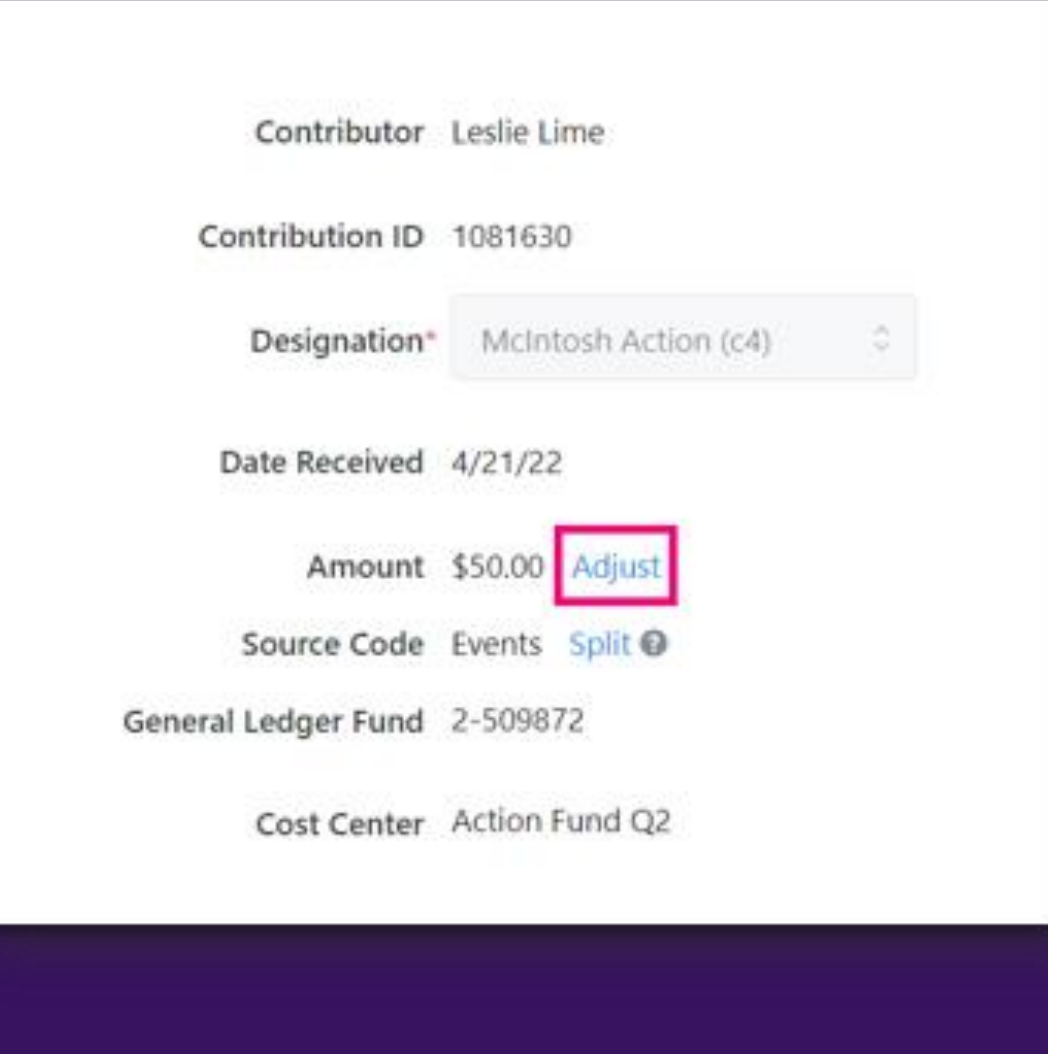

#### 👎 Bonterra

# Adjusting Contributions

#### When you **select Adjust** you can **change the amount** and **set the Adjustment Type**.

Depending on your package, you may also see a **warning** if your adjustment will affect things like membership dues.

This contribution is linked to an active membership. The amount contributed toward membership dues will be adjusted. If you would like to change the membership end date or level, edit the membership. Edit Membership

| Adjust Contribution                                                                                | ×   |  |
|----------------------------------------------------------------------------------------------------|-----|--|
| If you apply an adjustment, you will no longer be able to edit the amount of<br>this contribution. | Í   |  |
| Adjustment Type*                                                                                   | - 1 |  |
| Refund 0                                                                                           |     |  |
| Refund<br>Charge Back<br>Insufficient Funds<br>Fraud<br>Other                                      |     |  |
| No, record a refund                                                                                |     |  |
| Payment Method*                                                                                    |     |  |
| Credit Card 0                                                                                      |     |  |
| Cancel Sub                                                                                         | mit |  |
|                                                                                                    |     |  |

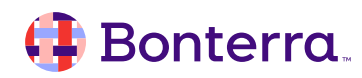

# **Adjusting Refunds**

If the contribution was made via your **integrated payment vendor**, such as Paragon, Stripe, or PayPal, you can process the refund by selecting **Yes, issue a new refund to the donor**. Once you enter the amount and hit submit, this will send the request to your payment vendor.

If you just need to update the contribution record after manually issuing the refund using another payment method, select No, record a refund.

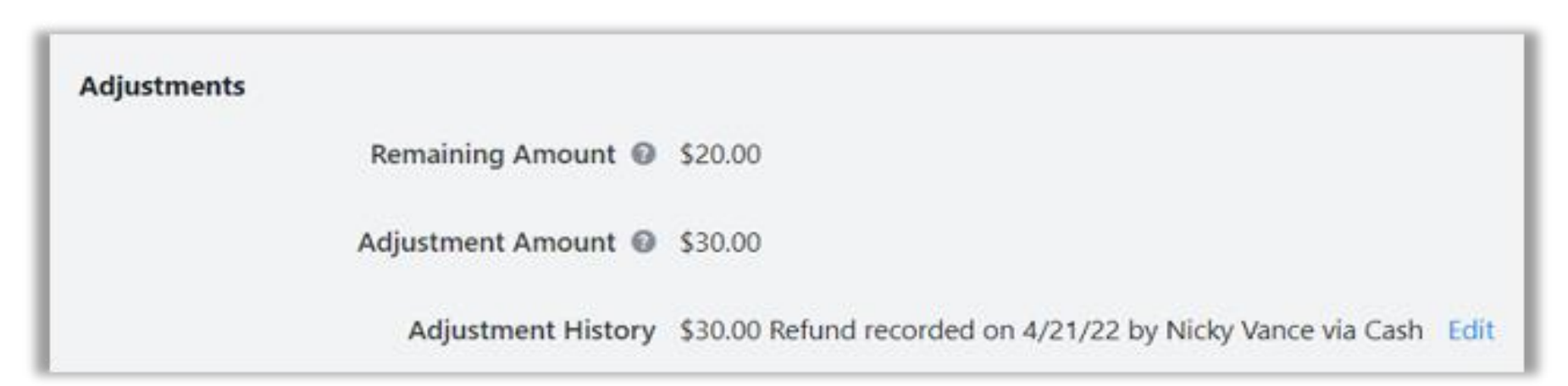

A summary of the adjustments you make will appear on the contribution page beneath the original amount.

#### 🤑 Bonterra.

# **Recording Data Adjustments**

| Accounting Information              |                                |
|-------------------------------------|--------------------------------|
| Payment Method                      | Check                          |
| Financial Batch*                    | 2343 : S22 Add Financial Batch |
| Bank Account                        | Diana Powers Fndn 👻            |
| Deposit Date/Number                 | 4/15/2022 🛗 / 301332795        |
| Status*                             | Deposited 0                    |
| Check Date/Number                   | 4/9/2022 🛗 / 1185              |
| Online Reference #                  |                                |
| Date Posted to the General Ledger 🔞 | 4/18/2022 Data Adjustment      |

Find Data Adjustment beside Date Posted to the General Ledger in the Accounting Information Section.

From the pop-up window, you can delete, change, or add the Source Code, General Ledger Fund, and Cost Center.

#### 🜗 Bonterra

Data Adjustments allow you to **change a General** Ledger or a Cost Center allocation on a contribution without needing to change the source code. Data Adjustments will appear in the General Ledger Adjustments report.

| Source Code        |               |     |  |
|--------------------|---------------|-----|--|
| Events X           |               | ~   |  |
| General Ledger Fu  | nd            |     |  |
| 2-509872           |               | × ~ |  |
| Cost Center        |               |     |  |
| Action Fund Q2     |               | Χ - |  |
| Date*              |               |     |  |
| 4/26/2022          | =             |     |  |
| Date Posted to the | General Ledge | r   |  |
| 4/21/2022          |               |     |  |

## Bulk Editing Adjustments

If you want to record adjustments to several records at once, such as when you need to mark several records as chargebacks or as refunds that happened outside our system, you can **use the Contribution Report to quickly update your contribution records.** 

| Contribution Report<br>View all pending and settled contributions.                                                                                                    | Export As • | Report Actions • |
|----------------------------------------------------------------------------------------------------|-------------|------------------|
|                                                                                                    |             | B Save As        |
| Applied Filters   Edit Filters                                                                                                    |             | Schedule         |
| Contact Records: All Contacts Amount From: 0.01 X Status: Multiple Selected (4) X                                                                                                    |             | Bulk Edit        |
| Mapping Template         Apply values to the record from that you want added to your database, then click Finish.        Select a bulk action         Select a bulk action         Apply Contribution Adjustments         Delete Contributions         Edit Contribution Data |             |                  |

#### 👎 Bonterra

# **Bulk Editing Refunds**

If you want to record refunds to several records at once, such as when you need to mark several records as chargebacks or as refunds that happened outside our system, you can **use the Contribution Report to quickly update your contribution records.** 

After filtering the report to the contributions you are updating, select **Report Actions > Bulk Edit.** 

|                                | 🗎 Save  |
|--------------------------------|---------|
| Applied Filters   Edit Filters | හි Sche |
| Constant Bassarda Martina      | Bulk    |

You can then select **Apply Contribution Adjustments to mark several records at once**. After you've updated the details, the Remaining Amount field will automatically change to reflect whether you issued a full or a partial refund.

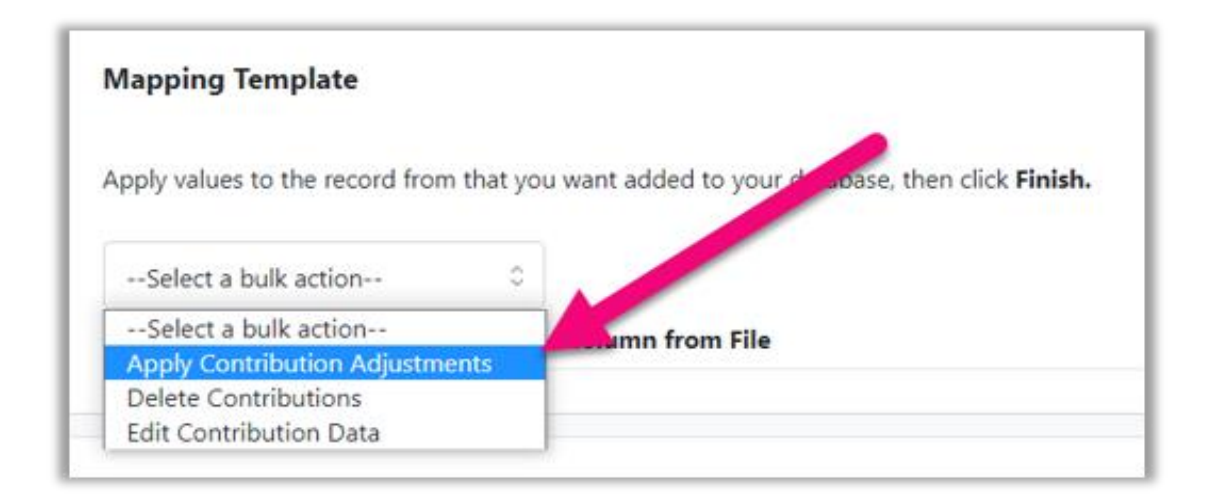

#### 🜗 Bonterra

# Using Bulk Upload

If you want to **update several contributions at once with different adjustment details**, you can use Bulk Upload.

Filter your Contribution Report to the contributions you want to adjust, adding columns for Refund/Adjustment Information, and then exporting the file. Make sure you export the Contribution ID column, so you can match the records when you reupload changes.

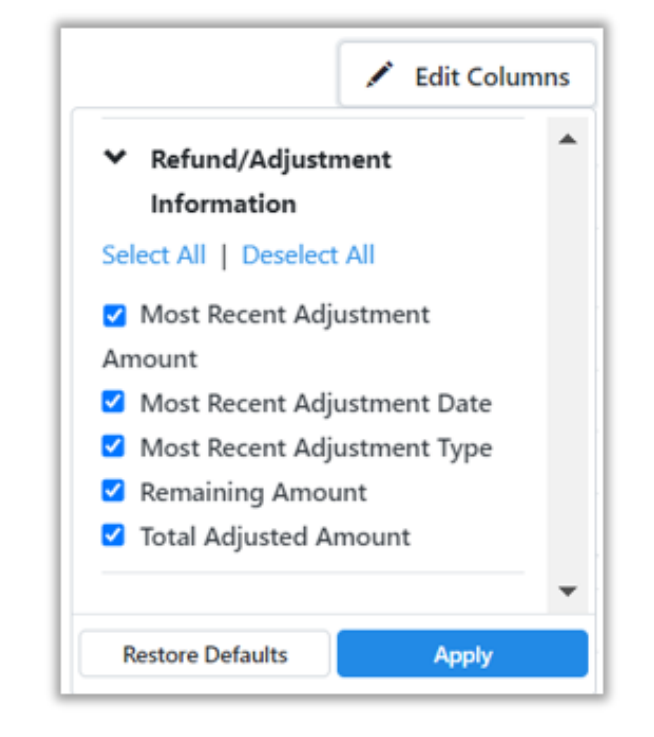

When you adjust contributions that are marked as **posted** or that are **part of closed financial batches**, **update the adjustment details** on the existing contribution and then **include a row for the new/updated contribution** with the correct amount.

Once you've made the necessary changes, you can **re-upload the contributions by the Contribution ID**. Use the Apply Contributions mapping to map the columns with your changes.

#### 🜗 Bonterra

# **Updating Batches**

If you are **using the Financial Batch Manager you can do several bulk actions** such as applying a deposit date and number to all the contributions in the batch, using a filtered Contribution Report to make bulk edits, or closing the entire batch.

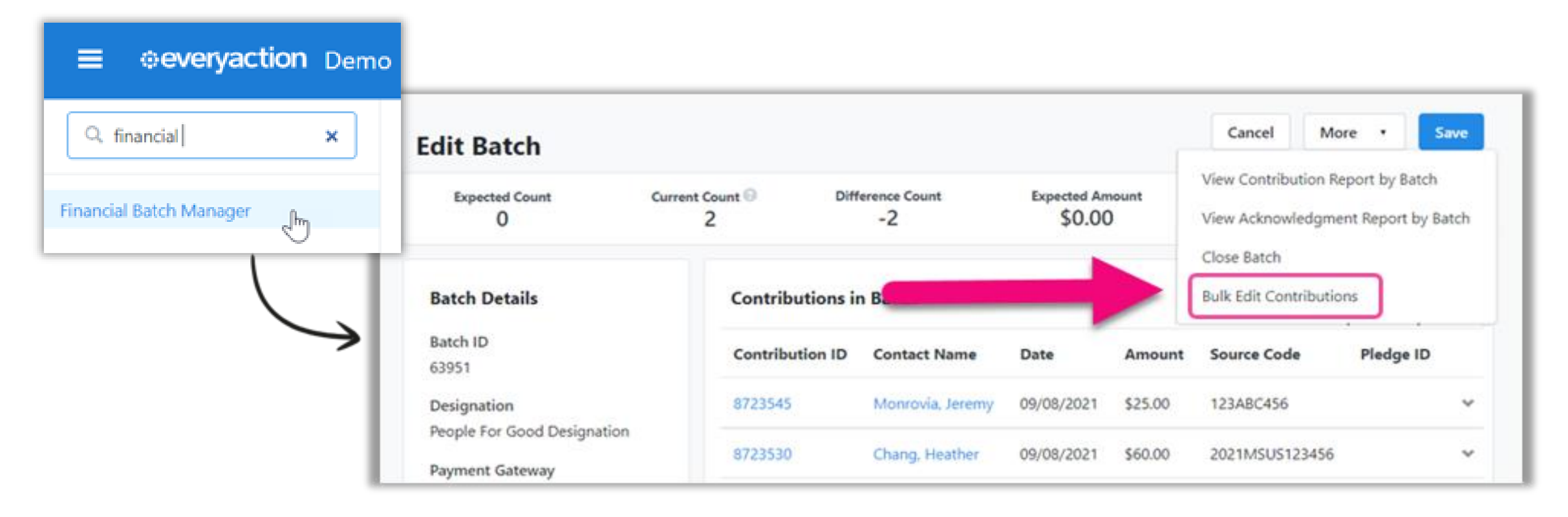

#### 👎 Bonterra

# Processing Donations on a Mobile Phone

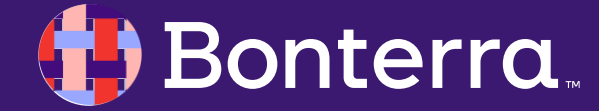

# Speed Up Data Entry with Auto Scroll on Mobile

You can make it easier for mobile users to fill in your forms by selecting **Enable Auto-Scroll on Mobile** when creating your contribution form in Online Actions, as well as enabling **Fast Action**.

#### Auto-Scroll on Mobile

Enable Auto-Scroll on Mobile

Automatically scroll to the first set of form fields on mobile

#### Embed Code k rel='preload' href='https://someweburl/at.js' as='script' crossorigin='anonymous'> k rel='preload' href='https://someweburl/at.min.css' as='style'> <script type='text/javascript' src='https://someweburl/at.js' crossorigin='anonymous'></script> <div class="ngp-form" data-form-url="https://someweburl/v1/Forms/x-C\_Hv2DLUyajOAEo1o86g2" data-fastaction-endpoint="https://fastactionurl.com data-inline-errors="true" data-fastaction-nologin="true" data-databag-endpoint="https://somepro arl.com data-databag="everybody" data-mobile-autofocus="false"> </div> Copy Embed Code

#### 🜗 Bonterra.

# Speed Up Data Entry with FastAction

If **FastAction** is enabled on the form, the browser will focus on the **FastAction** menu, allowing your donor to log in, sign up, or log out of **FastAction**. If the donor is already logged into **FastAction**, they will see their forms pre-filled with their personal information.

#### Enable One Click Conversions With FastAction

FastAction allows supporters to securely store their contact information and tokenized credit card, to make submitting forms easier across the network of FastAction clients.

#### Enable FastAction Auto Fill

Allow FastAction to prefil the contact information sections of your forms. Supporters will also be able to create and manage their FastAction account.

#### Enable FastAction Auto Processing

Allow supporters to donate with one click via a SmartLink sent in Targeted Email. Supporters will also be able to create and manage their FastAction account.

#### Show your support

with a single click Autofill forms quickly and securely with FastAction

#### Log in with your email address

Or Log in using Facebook or Twitter

Don't have a FastAction account yet? Sign up

#### 🜗 Bonterra.

×

## Faster Credit Card Donations

We use a feature available on many mobile devices that allows users to scan their credit card information rather than manually entering the information.

When you click on the **Card Number** field, donors will see the option to **Scan Credit Card**.

Once selected, the device's camera will turn on and scan the credit card information which will then get pushed to the online form.

| Take future action w<br>Log in or Sign up for                | rith a single click.                                                        | fastAction 0                                                                     |
|--------------------------------------------------------------|-----------------------------------------------------------------------------|----------------------------------------------------------------------------------|
| <b>3</b> 35                                                  | ()<br>Details                                                               | Payment                                                                          |
| Payment Method:                                              | OCredit Card                                                                | OPayPal                                                                          |
| Card Number                                                  |                                                                             |                                                                                  |
|                                                              |                                                                             |                                                                                  |
| Expiration Date                                              |                                                                             |                                                                                  |
| http:// 272                                                  |                                                                             |                                                                                  |
| Remember m<br>time. 🔒                                        | e so that I can us                                                          | e FastAction next                                                                |
| Remember m<br>time. 🔒                                        | e so that I can us<br>Back                                                  | e FastAction next<br>Contribute \$35                                             |
| Remember m<br>time. 🔒                                        | e so that I can us<br>Back<br>edit Card                                     | e FastAction next<br>Contribute \$35<br>Don                                      |
| Remember m<br>time. 🔒                                        | e so that I can us<br>Back<br>edit Card                                     | e FastAction next<br>Contribute \$35<br>Don<br>3<br>DEF                          |
| Remember m<br>time.<br>Scan Cr<br>1<br>4<br>они              | e so that I can us<br>Back<br>edit Card<br>2<br>ABC<br>5<br>JKL             | e FastAction next Contribute \$35 Don 3 DEF 6 MNO                                |
| Remember m<br>time.<br>Scan Cr<br>1<br>4<br>GHI<br>7<br>PQRS | e so that I can us<br>Back<br>edit Card<br>2<br>ABC<br>5<br>JKL<br>8<br>TUV | e FastAction next<br>Contribute \$35<br>Don<br>3<br>DEF<br>6<br>MNO<br>9<br>WXYZ |

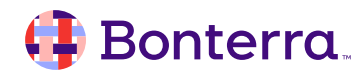

# Easy Payment with Apply Pay and PayPal

**Apple Pay** and **PayPal** already store your donor's name and address.

When a mobile user views your form, they will be asked to select their payment method as soon as they've entered a donation amount.

Their name and address will be added to the form automatically, saving them keystrokes.

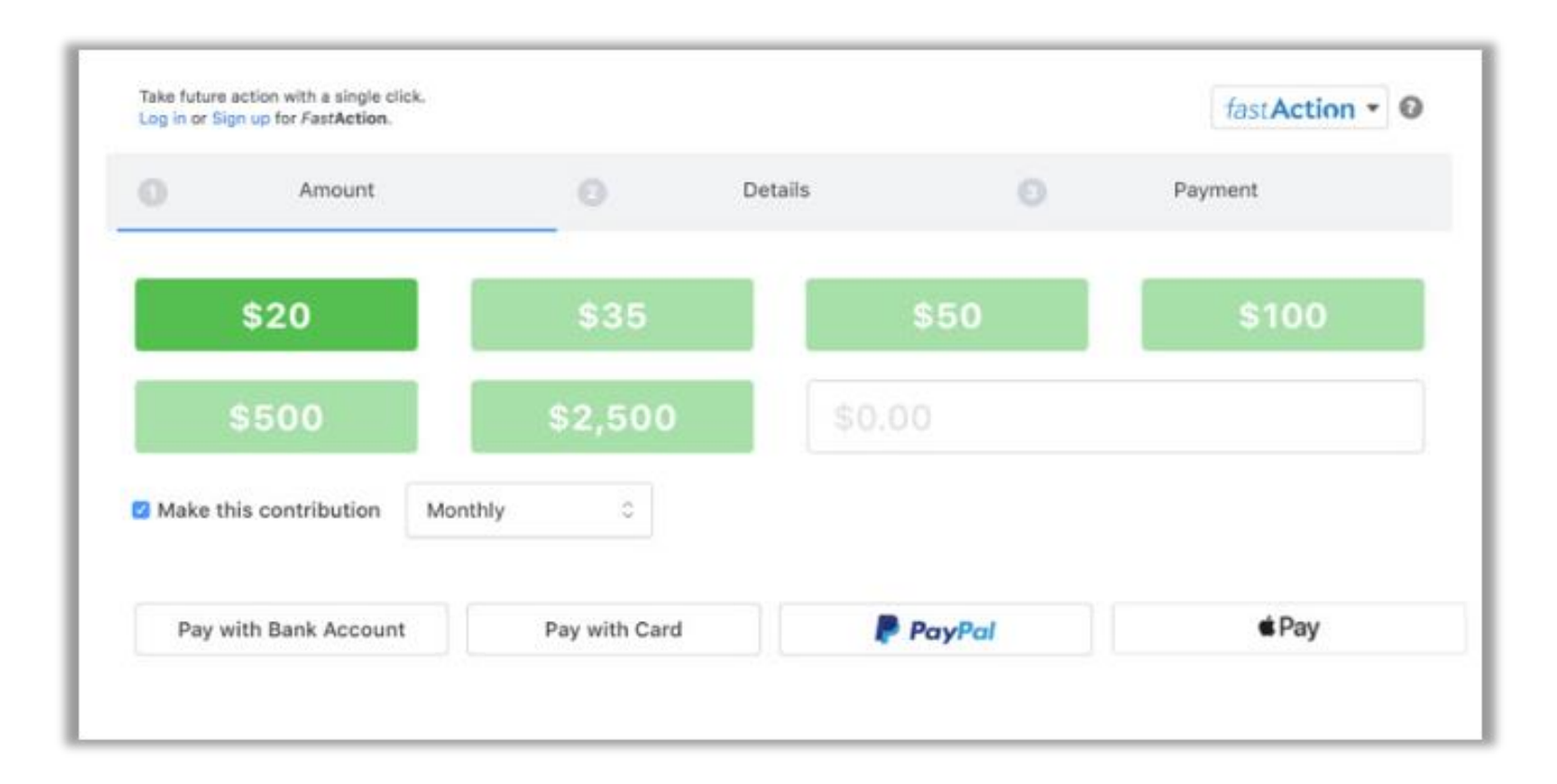

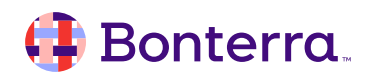

# Instant Payment Processing

With our **Instant Payment Processing** setting enabled, we'll attempt to process a donor's gift **as soon as they authorize with Apple Pay or PayPal,** minimizing the data entry and review they need to do on your form.

#### **Instant Payment Processing:**

- Enabled on all forms with Apple Pay/PayPal (default)
- Best Practice to leave this setting on
- Simple initial contribution forms support quick giving
- Enhanced quick conversion rates

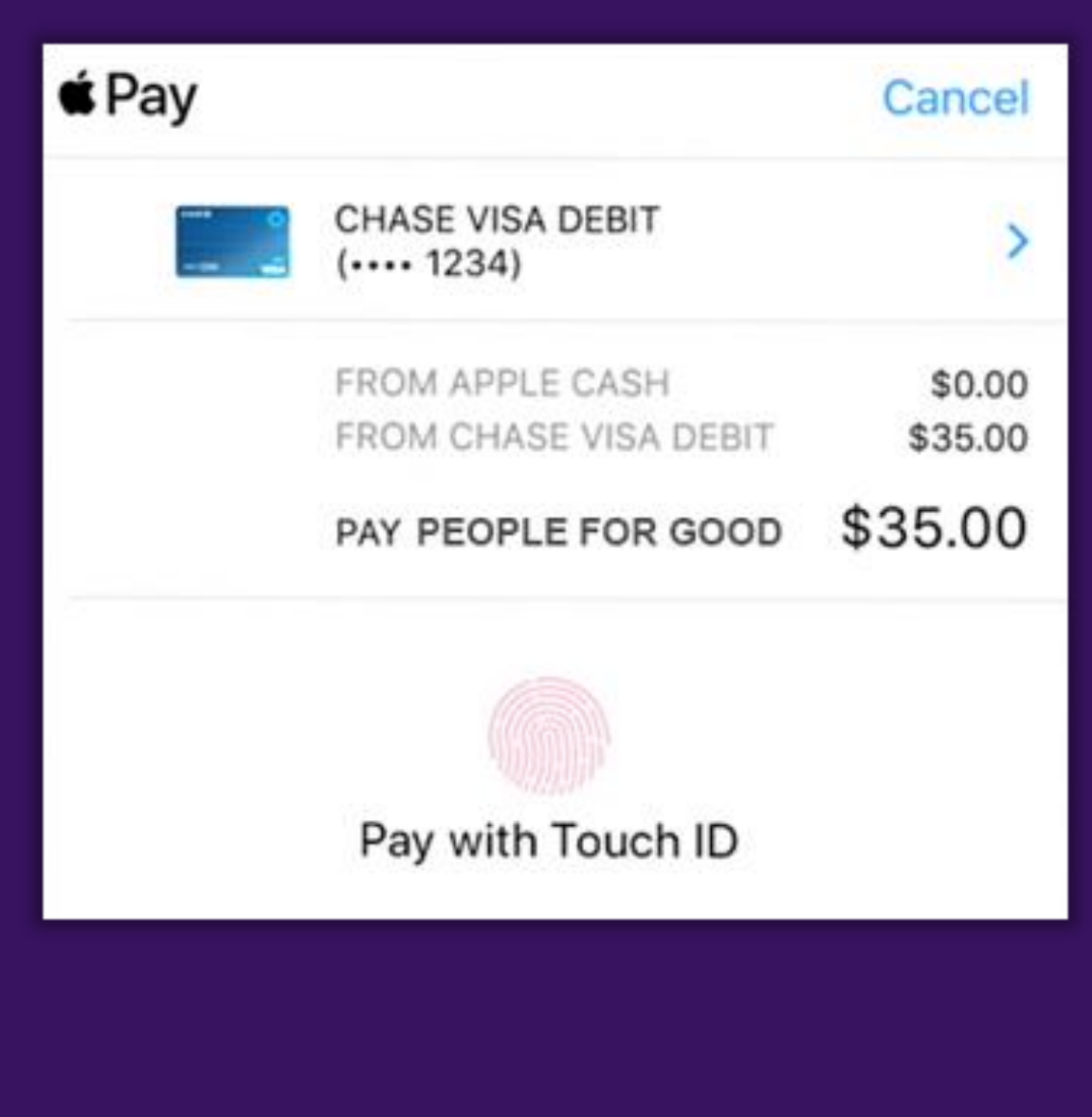

#### 👎 Bonterra.

# Kiosk Mode at Public Events

If you want to use a mobile device to help you process contributions at a public event, Kiosk Mode is a handy way to prevent your forms from auto-filling information from previous form submissions (via *FastAction*).

#### With Kiosk Mode:

Bonterra

- Each time the page is refreshed, no previous data will appear on the form.
- You can enable kiosk mode for any online page by simply adding the query string "kiosk=true" to your form's URL.
  - <u>https://secure.EveryActionvan.com/formi</u> <u>dentificationnumber</u>
  - <u>https://secure.EveryActionvan.com/formi</u> <u>dentificationnumber?kiosk=true</u>

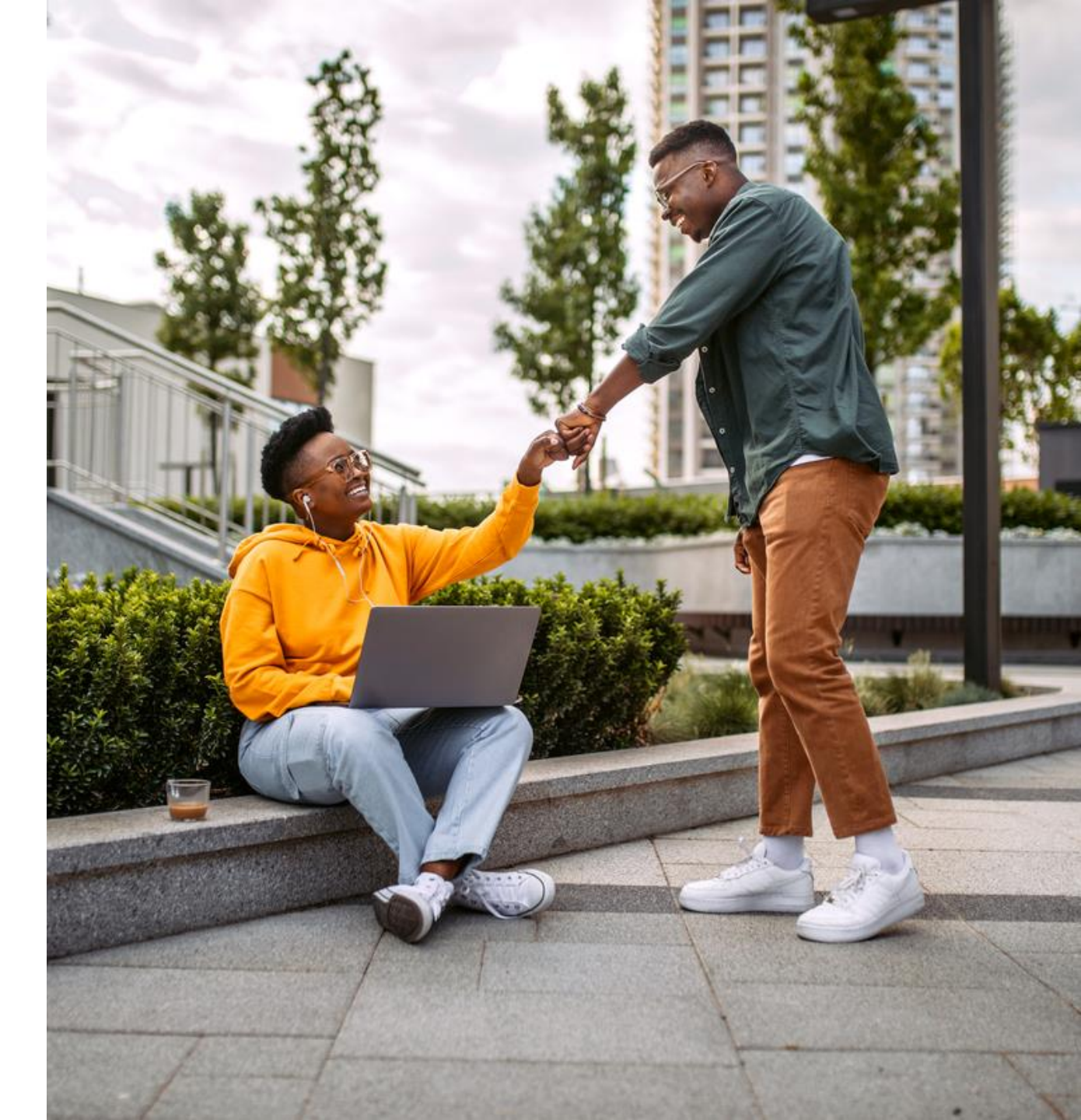

# Self-Service Pages

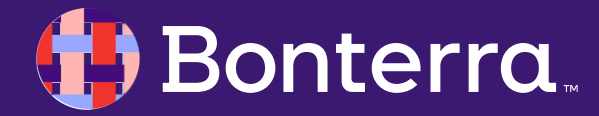

# Self-Service Pages

Audiences increasingly expect organizations to offer a Self-Service portal to **update personal information and view their contribution histories**. Self-service **helps your supporters feel valued by and connected to your organization**, without one-on-one time with donor services.

Create as many custom Self-Service pages as you need, using different themes and messaging for specific groups of donors or supporters.

#### Allow supporters to manage their own records by:

- Upgrading, downgrading, pausing, or cancelling reoccurring commitments
- Viewing their contribution history
- Re-issuing donation receipts
- Updating contact information and preferences, including their email and text subscriptions
- Updating payment method used for reoccurring commitments

#### 👎 Bonterra

# Supporter Experience

Your supporters access the Self-Service portal with a unique link you provide through Smart Links, or they can use a login request form that you can enable when you setup the page.

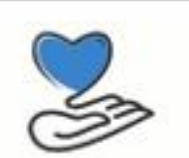

#### Log in to manage your info

Manage your contact information, email subscription, and contributions through your supporter account. To securely access your information, please provide the email address you have listed with us to receive a link that provides one-time access to your account.

Email Address

Thanks for requesting a secure login link to update your contact information, modify your recurring gifts, or change your email preferences in our portal.

For your security, this link can only be used once and will expire in 24 hours. Should you need a new link, please feel free to request a new one at any time.

To access your secure portal, click here.

If you did not request this link, you can ignore this email.

After requesting the login, your supporter will receive an email with a secure link to temporarily access the page. The login and Self-Service page link expires after 10 minutes if the link is not clicked.

#### 👎 Bonterra.

# Supporter Experience

What supporters see on the page depends how you choose to customize it. The basic template has a mobile-adaptive design and sections that expand to show editable details.

| tecurring gift                  |                              |                                  |                                             |                                |                             | 5          |
|---------------------------------|------------------------------|----------------------------------|---------------------------------------------|--------------------------------|-----------------------------|------------|
| Rart date: May 1, 2             | 019                          |                                  |                                             |                                |                             | - <b>A</b> |
| \$25.00/mont<br>People for Good | hly                          | Next payment<br>Sept 1, 2020     | Previous payment<br>Aug 1, 2020             | Payment method                 | pdate                       |            |
| Contribution his                | itory                        |                                  |                                             |                                | All contribution            |            |
|                                 |                              |                                  |                                             |                                |                             |            |
| Date                            | Amount                       | Tax-deductible amount            | Payment method                              | Designation                    | Campaign                    |            |
| Date<br>Aug 1, 2020             | Amount<br>\$25.00<br>Monthly | Tax-deductible amount<br>\$25.00 | Payment method<br>Bank account<br>Visa 1111 | Designation<br>People for Good | Campaign<br>People for Good |            |

|                                                                               |                                                                                          | Ì                                                             |                                                                      |
|-------------------------------------------------------------------------------|------------------------------------------------------------------------------------------|---------------------------------------------------------------|----------------------------------------------------------------------|
|                                                                               |                                                                                          |                                                               |                                                                      |
|                                                                               |                                                                                          |                                                               | Jane Good Logout                                                     |
| Welcome                                                                       | Jane!                                                                                    |                                                               |                                                                      |
| et's keep your                                                                | information up to d                                                                      | late for People for Good                                      | L                                                                    |
| Welcome                                                                       | Contributions                                                                            | Contact Info                                                  |                                                                      |
| Updates                                                                       |                                                                                          |                                                               |                                                                      |
| Updates<br>Thanks<br>See your im<br>Having trout                              | for your sup<br>pact and update yo<br>ble with your accou                                | ur information to stay in<br>nt? We can help by phor          | touch.<br>ne or email during business hours.                         |
| Updates<br>Thanks<br>See your im<br>Having trout                              | for your sup<br>pact and update yo<br>ble with your accou                                | ur information to stay in<br>nt? We can help by phor          | touch.<br>ne or email during business hours.                         |
| Updates<br>Thanks<br>See your im<br>Having trout                              | for your sup<br>pact and update yo<br>ble with your accou<br>s<br>active recurring gifts | port!<br>ur information to stay in<br>nt? We can help by phor | touch.<br>ne or email during business hours.<br>Manage Contributions |
| Updates Thanks See your im Having trout Contribution Manage your Contact Infe | for your sup<br>pact and update yo<br>ble with your accou<br>ble with your accou         | ur information to stay in<br>nt? We can help by phor          | touch.<br>ne or email during business hours.<br>Manage Contributions |

Supporters can choose the information they want to Manage and select the Edit link to make updates.

#### 🤑 Bonterra.

# Creating a Self-Service Page

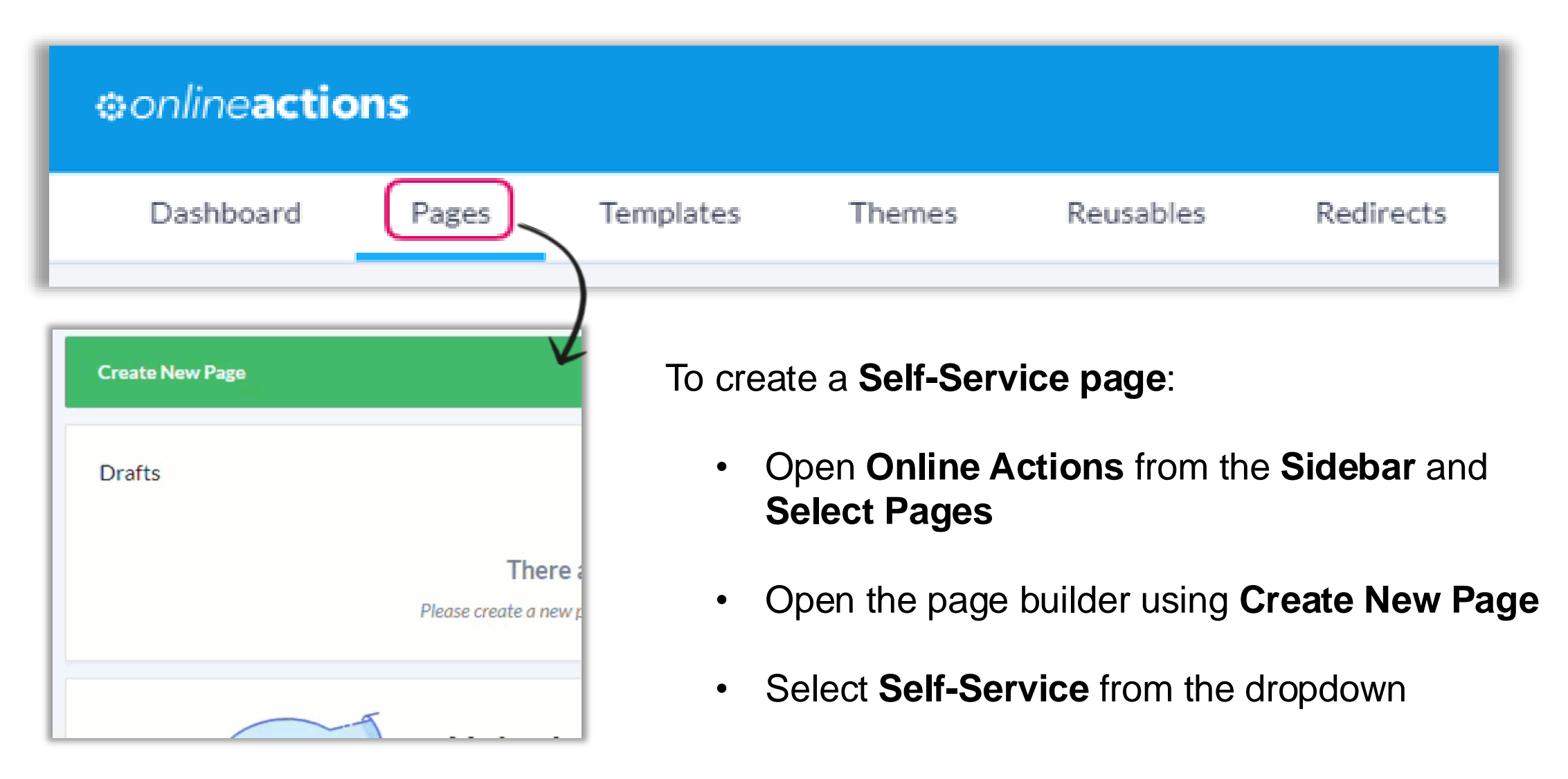

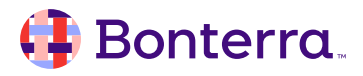

# **Customizing Your Self-Service Page**

The **Basics** step is for adding general details and design elements, including:

- Page Name—Internal use only
- Title—This title displays at the top of your published page
- Description—This is an internal description and will not display on the published web page or in its meta-data
- Language
- Theme—Templates are saved layouts and designs that can be reused when creating pages
- Headers and Footers
- Google Analytics

Bonterra

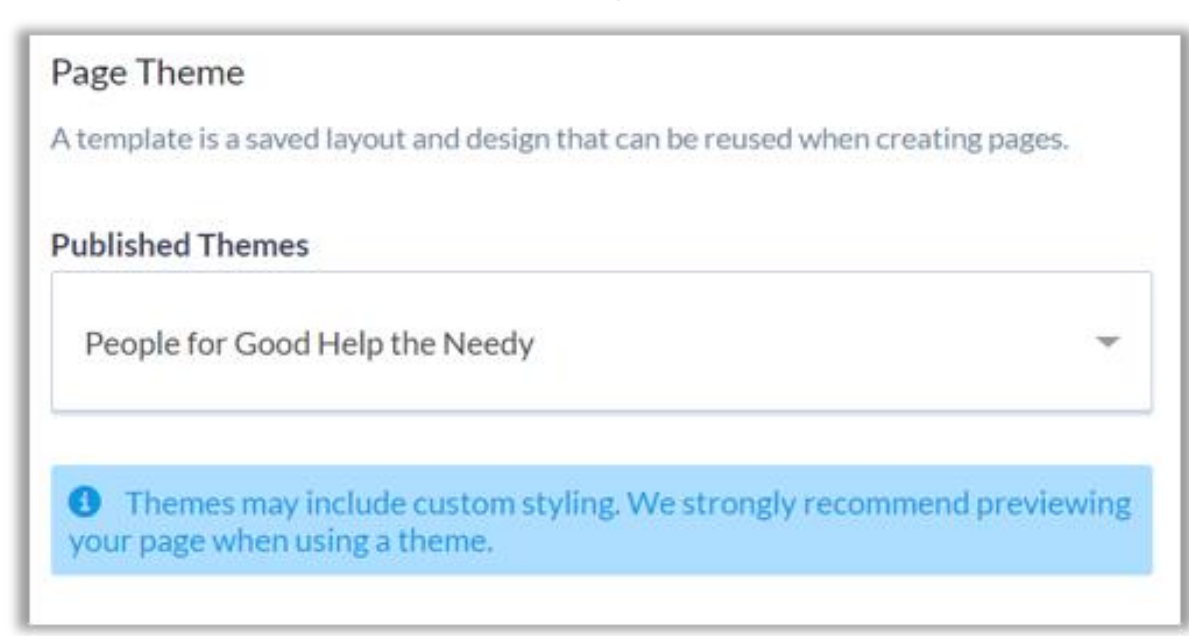

## Customizing Your Self-Service Page

Login lets you set the web page supporters use to request the Self-Service page link.

You can also set the message that accompanies their secure link and the message that appears if an email does not match any of your records.

# Login Confirmation Customize the message that displays when an email is submitted for a login link Merge Fields Reusables B I I\_x I I I I I I I I I I I I I I I I I I I I I I I I I I I I I I I I I I I I I I I I I I I I I I I I I I I I I I I I I I I I I I I I I I I I I I I I I I I I I I I I I I I I I I I I I I I I I I I I I I I I I I</td

Thanks! We have sent a secure login link to {{LoginEmail}}. You should see this email shortly.

If you don't receive this email in the next few minutes, please try again with an alternate address or contact us.

#### 🜗 Bonterra.

## Customizing Your Self-Service Page

The **Build** step is for customizing **how your Self-Service page appears** and choosing the **sections you want included** in the navigation.

The navigation menu consists of Welcome, Contributions, and Contact Info sections.

To **Finish**, set your Logout Confirmation message and a Confirmation Email. You can also decide what supporters will see if you deactivate the page.

| Navigation Men       | What.does.this.look.like?                            |
|----------------------|------------------------------------------------------|
| Choose the pages th  | at you want to include in your main navigation menu. |
| Welcome              | Remove                                               |
| (recommended)        |                                                      |
| Start with a summary | page that includes a customized message.             |
| Contributions        | Remove                                               |
| Add recurring commit | ments                                                |
| Contact Info         | Remove                                               |
|                      |                                                      |

| C  | onfirmation Email                                                              |
|----|--------------------------------------------------------------------------------|
| Se | and a confirmation email to supporters when they update a recurring commitment |
| ~  | Send Confirmation Email                                                        |
| Fr | om Name*                                                                       |
|    | Member Services                                                                |
| Fr | om Email Address *                                                             |
|    | member-services@peopleforgood.org                                              |
| R  | eply-To Email Address *                                                        |
|    | member-services@peopleforgood.org                                              |

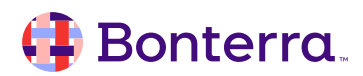

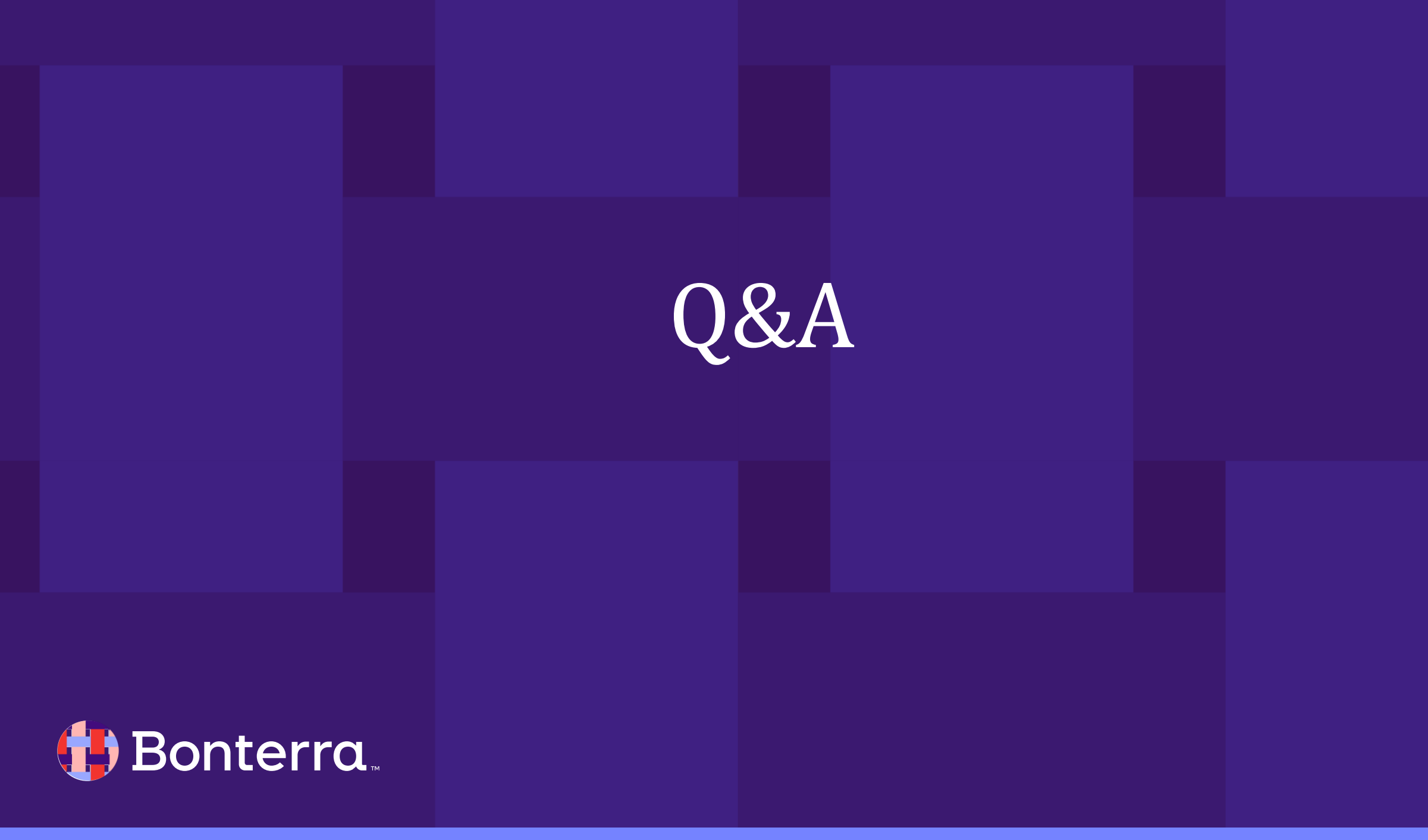

# Additional Resources

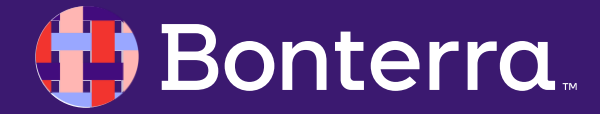

# Support

- Contact your System Administrator
- Email <u>help@EveryAction.com</u>
- Call (202) 370-8050
- Submit a Support Request Ticket from the Main Menu of the EveryAction CRM

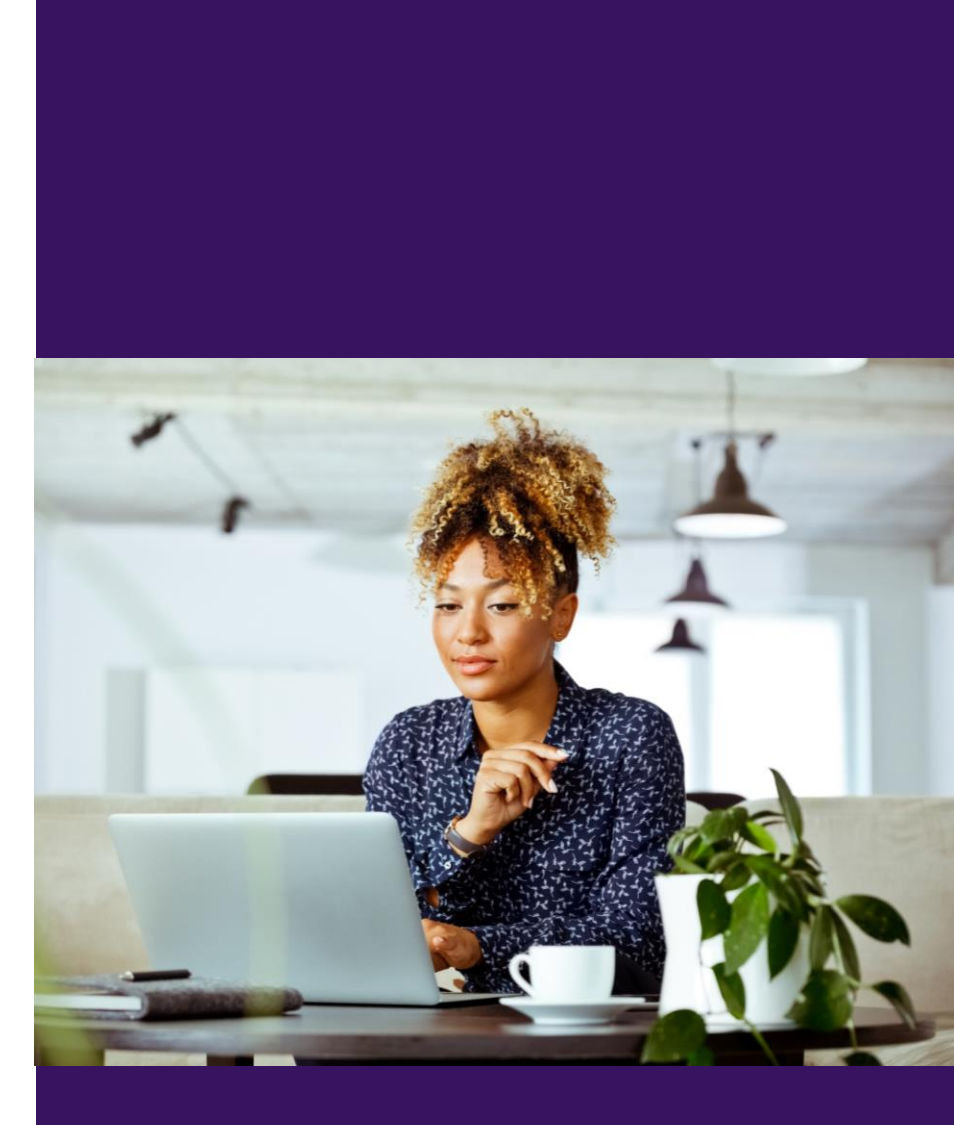

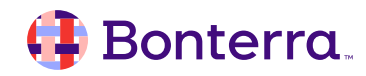

# Help Center Resources

- Adjust or delete contributions in EveryAction
- Best Practices: Processing Donations on Mobile Devices
- How to: Create Self-Service pages
- Using Self-Service Pages Tutorial
- <u>Account Reconcilliation</u>
- Record Keeping for Compliance
- Bulk Editing Contributions
- Using FastAction

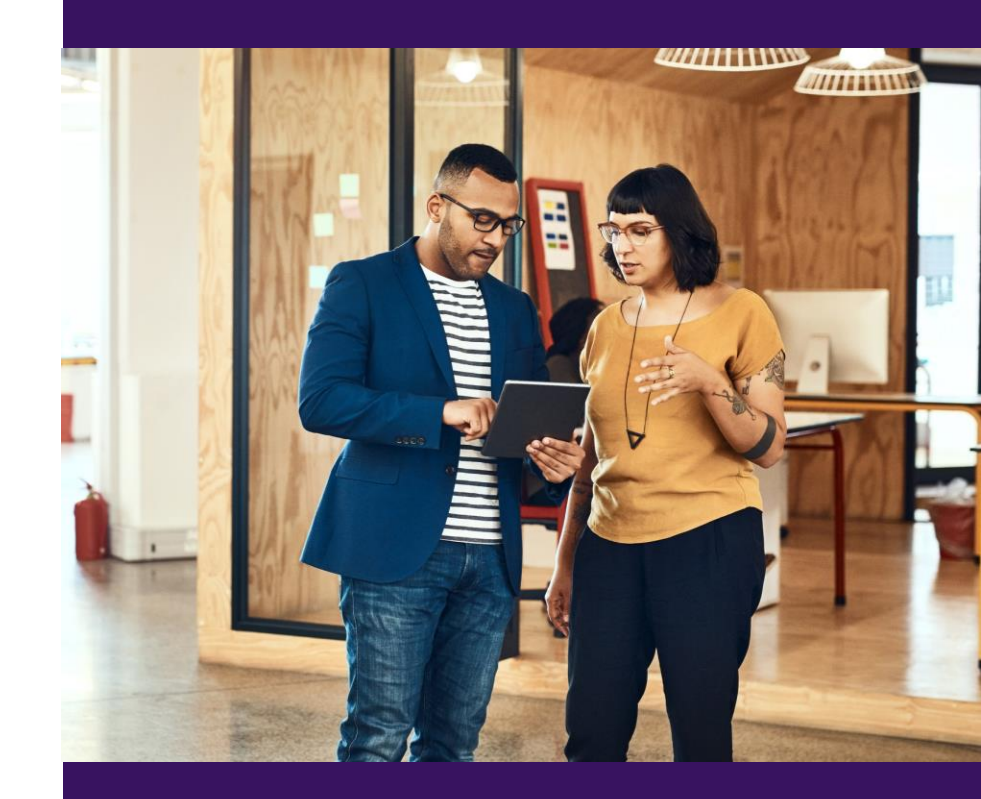

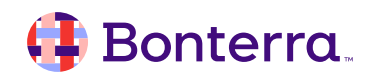

# Additional Training

- Bonterra Academy: <u>Bonterra Academy Self Signup</u>
  - Foundational Webinar Series
  - Upcoming initiatives
  - Videos in Bonterra Academy

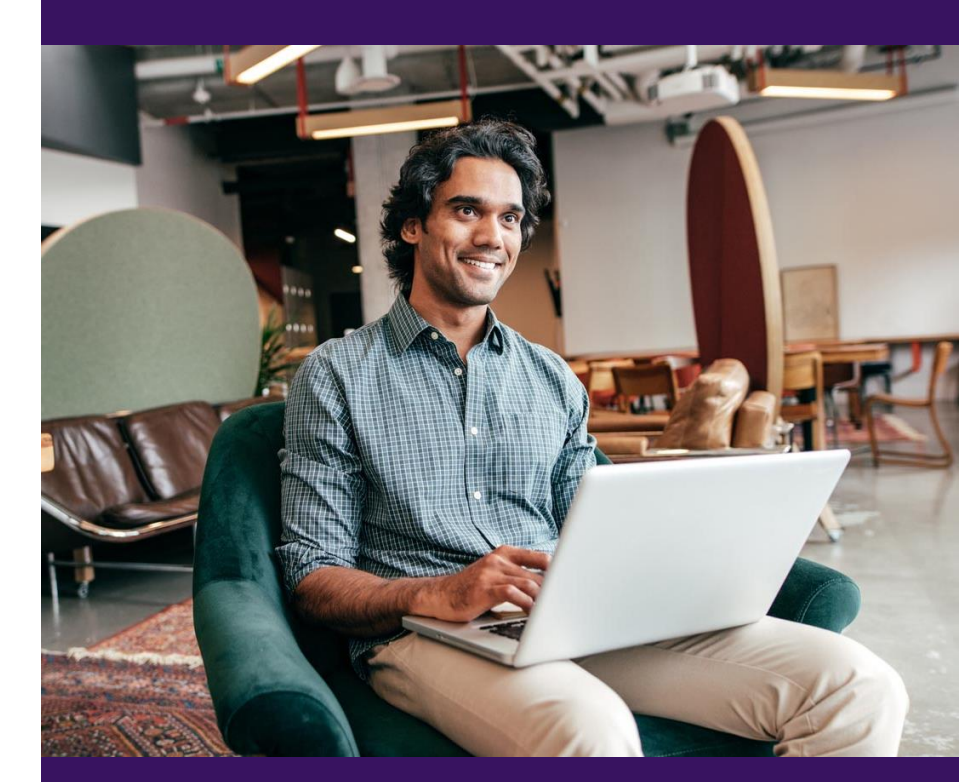

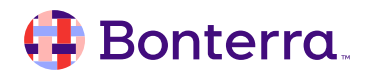

# Thank You for Attending!

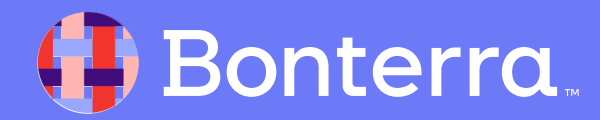